File Name: brady programming manual.pdf
Size: 3273 KB
Type: PDF, ePub, eBook
Category: Book
Uploaded: 24 May 2019, 20:36 PM
Rating: 4.6/5 from 784 votes.

**Status: AVAILABLE** 

Last checked: 17 Minutes ago!

## In order to read or download brady programming manual ebook, you need to create a FREE account.

LOGO W.H. Brady Co. Automatic Indentification Products

Bradyprinter™ THT Model 1024 Thermal Transfer Printer

User's Guide

**Download Now!** 

eBook includes PDF, ePub and Kindle version

**Register a free 1 month Trial Account.** 

**Download as many books as you like (Personal use)** 

**Cancel the membership at any time if not satisfied.** 

**Join Over 80000 Happy Readers** 

### **Book Descriptions:**

We have made it easy for you to find a PDF Ebooks without any digging. And by having access to our ebooks online or by storing it on your computer, you have convenient answers with brady programming manual . To get started finding brady programming manual , you are right to find our website which has a comprehensive collection of manuals listed.

Our library is the biggest of these that have literally hundreds of thousands of different products represented.

×

### **Book Descriptions:**

### brady programming manual

Download the manual now if you want to learn all the basics, configuration and see examples of how the BPL programming language.Brady's products help customers increase safety, security, productivity and performance and include highperformance labels, signs, safety devices, printing systems and software. Founded in 1914, the company has a diverse customer base in electronics, telecommunications, manufacturing, electrical, construction, medical, aerospace and a variety of other industries. All Prices exclude VAT. Brady's products help customers increase safety, security, productivity and performance and include highperformance labels, signs, safety devices, printing systems and software. Download the manual now if you want to learn all the basics, configuration and see examples of how the BPL programming language. You can download AdobeBrady's products help customers increase safety, security, productivity and performance and include highperformance labels, signs, safety devices, printing systems and software. Founded in 1914, the company has a diverse customer base in electronics, telecommunications, manufacturing, electrical, construction, medical, aerospace and a variety of other industries. All Prices exclude VAT. If you continue without changing your settings, well assume that you are happy to receive all cookies on the Brady website. This manual will provide all of the information you need to know in order to properly setup, use and maintain your label maker. The user manual includes Features and functions Stepbystep instructions Troubleshooting solutions And more. Download your manual and more! Brady's products help customers increase safety, security, productivity and performance and include highperformance labels, signs, safety devices, printing systems and software. Call 18882503082 or email customer support for more information.http://asupuro.com/user data/image/cp-6-antenna-manual.xml

# • brady i7100 programming manual, brady programming manual, brady programming manual, brady programming manual pdf, brady programming manual download, brady programming manual 2017, brady programming manual free, brady i5100 programming manual.

Brady's products help customers increase safety, security, productivity and performance and include highperformance labels, signs, safety devices, printing systems and software. It lets our support employee view your PC screen directly. Click following button to start TeamViewer. In program window you receive an ID and password. Please tell this ID and password to cab support team, to connect to your desktop. You can cancel the newsletter at any time. All specifications about delivery, design, performance and weight are given to The Brady IP Printer is a Page 4 Stress Free System Setup Table of ContentsTable of Contents. Page 5 Printer Overview Table of ContentsCopyright. Safety and the Environment. Please read and understand this manual before using the Brady IP Printer. Safety. Unpacking the Brady IP Printer. Carefully unpack and inspect the printer for possible damage incurred during. Page 12 RS232 or Ethernet Printer Driver InstallationPrinter OverviewPrinter LocationPage 15 Standard Mode Installation. USB ConnectionPage 16 Standard Mode InstallationThis completes the installation. Page 17 Gap Sensors InstallationSelect Run from yourSoftware Installation. If you do not have BradySoft, LabelMark or IdentiLab software installed onMedia Setup. Since print quality is affected by media and ribbon, printing speeds and printerPage 22 TearOff Mode InstallationSleeving Material. Sleeving material is processed the same way as labels. If the material is. Bradybrand IP enabled, the. Page 24 Installation. Label Sensors. Gap SensorsReflective Sensor. The reflective sensor is used to detect notched material as well as to detectThe Brady IP Printer has a Peeloff function and a Tearoff function. Driver SettingsTearOff Mode. The Brady IP Printer enables label output in Tearoff mode. Tearoff mode isLoading the

RibbonPage 31 LCD Panel Menu Diagram Loading the Ribbon and MaterialPage 32 Loading the Ribbon and Material.<u>http://www.dean-cpa.com/files/adminpic/cp-7911g-manual.xml</u>

NOTE The spindle is selfadjusting and will smooth the ribbon out and Reading the LCD Display. The use of Bradybrand supplies and LabelMark, BradySoft or IdentiLab. Feeding the Label — PeelOff ModePage 37 Short Status Loading the Ribbon and MaterialPage 38 Overview Control PanelThe user can control many printer operations with the control panel. ThesePage 40 Font List Machine Print PrintControl Panel StructureThe control panel consists of a graphic display Figure. Page 42 ASCII Dump Mode Control Panel. The printer is currently processing an active print job. Data can be transmittedKey Functions. Short Status. The Short status menu provides an overview of important statusPage 45 Label Profile Control Panel. Test. Overview. The printer is equipped with different test functions providing informationPage 46 Control Panel. Status Print. The Status print function prints a test image containing information on the Page 47 Local Settings Control Panel. Font List. The Font list function prints the most important parameters of the fontsPage 48 Machine Parameters Control Panel. Device List. The Device list function prints out the most important information onPage 49 Control Panel. ASCII Dump Mode. ASCII Dump mode offers the option of checking incoming control sequencesPage 50 Print Parameters Control Panel. Figure 30, Sample ASCII Dump ModeTest Grid. The Test grid function prints out the geometric pattern on a backgroundLabel Profile. The Label profile function carries out a longer label advance. It saves the Page 54 Firmware Update via Interface Control Panel. Setup Menu. Local Settings. Press the menu key. Parameter Meaning Default. Country. Page 55 Firmware Update from Memory Card Control Panel. Machine Parameters. Printhead Shifting of the. Page 56 Adjust Screen Brightness Control Panel. Parameter Meaning DefaultPrint Parameters. Heat level Heating value. Page 58 Print Sample Label Control Panel. Label Method for detecting the starting end of the GapParameter Meaning Default.

Barcode On With faulty barcode contents or size OnParameter Meaning DefaultPage 61 Control Panel. FirmwareThe printer firmware. Page 62 Troubleshooting Chart Control Panel. Firmware Update from Memory CardPage 63 Error Messages with Corrective Actions Control Panel. Error Messages During Firmware Update. If an error occurs during the update, one of the following error codes. Page 64 Control Panel. Calibration for Standard Material. Heat Settings for Print Darkness. With the use of Brady material, the heat. Page 65 Control Panel. Print Sample Label. A sample label is imbedded in the firmware and can be printed through the Print Setting Label. To validate the settings, print the configuration label. Page 68 Cleaning and Simple MaintenanceTroubleshooting Chart. Problem Cause Remedy. Transfer ribbon Transfer ribbon is too Use a transfer. Page 70 Basic Troubleshooting Guide. Error Messages with Corrective Actions. Error messages Cause Remedy. ADC malfunction Possible hardware issue. Recycle power. Page 71 Basic Troubleshooting Guide. Invalid setup The Setup menu is Cancel the current job. RecheckPage 72 Basic Troubleshooting Guide. No Ribbon Supply missing RFID tag. Verify compatible supply has. Detected been. Page 73 Basic Troubleshooting Guide. Page 74 Additional SupportFor Repair or Technical Assistance, find your regional Brady Tech Support. Page 75 For Repair or Technical Assistance, find your regional. Brady Tech Support office by going to. New driver families include Canon and GPrinter. BarTender, Intelligent Templates, Drivers by Seagull, the BarTender logo, and the Drivers by Seagull logo are trademarks or registered trademarks of Seagull Scientific, Inc. All other trademarks are the property of their respective owners. Printing OperationRough labels act like emery paper and reducePrint with the lowest possible printheadThe printer is ready for operation when all connections are made and labelsSynchronizing the Paper Feed.

### http://www.raumboerse-luzern.ch/mieten/3un21-manual

After the label stock has been inserted, the printer will calibrate automaticallyIf materials other than Bradybrand arePress the feed key to start the synchronization.Remove the blank labels produced during the synchronization.PeelOff Mode. In Peeloff mode, the labels are automatically detached from the liner materialRefer to PeelOff Mode on page 17.TearOff Mode. In this mode, the labels print continuously with backing attached. AfterRefer to TearOff Mode on page 17. Cutting Mode. Not available in current model. StandAlone Operation. Not available in current model.Control Panel. The user can control many printer operations with the control panel. TheseStarting, interrupting, continuing and cancelling print jobs refer to Key. Functions on page 30.Setting print speed, interface configuration, language and time of day referStarting test functions refer to Test on page 32,Updating firmware refer to Firmware on page 48. Most adjustments should be performed through the software.Structure of the Control Panel. Figure 12, Control Panel. The control panel consists of a graphic display Figure 12, 1 and theThe key functions depend on the current printer status. The key pads forFunctions in Print Mode. Powersave Mode. If the printer is not used for a lengthy period, it automatically switches to. Powersave mode. The graphicPress any key on the navigator pad to exit Powersave mode. Printer States. The printer is ready and can receive data. Bradybrand materials are used. Data can be transmittedThe display shows the message Printing label and the number of theThe printing process has been interrupted by the operator. The display shows the text Pause and the symbol.

### http://www.ligureclub.com/images/7.3-powerstroke-diesel-manual.pdf

An error has occurred that can be rectified by the operator without interruptingThe display shows the symbolAn error has occurred that cannot be rectified without interrupting the printThe display shows the symbolIf a fault occurs during the system test, the symbolSwitch the printer off and then on again at the power switch. Press the cancel key. Call Service if the error occurs persistently. Key FunctionsThe up, down, left and right arrows are used for navigating in the menu.KeyDisplay. Ready. State. Print label. Pause. PauseCorrectableReady. CorrectableIrrecoverableError. Function. Enter the offline menu. Feed a blank label. Stop printer after the end of a printReprint the last label. Interrupt print job. Printer goes into Pause state. Continue print job. Printer goes into. Print label state. Continue the print job afterPrinter goes into. Delete internal memory. The lastShort press J cancels the currentLonger press J cancels theCall help. Concise information forParameters for configuring the printer are found in the Setup menu on the Changes required for processing different print jobs should be implementedYou can protect the Setup menu from unauthorized access with a codeShort Status. The Short status menu provides an overview of important statusThe following configuration parameters are displayed in the Short statusLinePrinter type. Version number of the printer operating systemCreation date of firmware. Version number of the system loaderCreation date of the bootloader. Revision of the CPU PCB. Revision of the CPU. Serial number of the PCB CPU. Example. Firmware V1.00Bootloader V1.14PCB Rev. 05. CPU Rev. 3Previously printed paper lengths. Transfer 181.44 m. Previously printed paper length thermal print. Thermal 13.17 m. IP address of the label printer when connected to 192.168.9.14Test. The printer is equipped with different test functions providing informationThe most important configuration parameters.The fonts available in the printer.

### http://www.job-man.dk/images/7.3-powerstroke-diesel-owners-manual.pdf

The hardware components and connected peripheral devices. The print image quality and state of the thermal printhead. The function of label detection in conjunction with the optical properties of The label data sent from the computer or memory card. The test functions are found in the Test menuFigure 13, Test LabelStatus Print. The Status print function prints a test image containing information on The printout occurs using the heat. NOTE Continuous media is most suitable for this function. You can cancel the printout with the cancel key. The printout contains the following informationDevice typeVersion and creation date of the firmwareVersion and creation date of the system loader bootloaderCurrent values of selected local settings refer to Local Settings on page 40Current values of selected device settings refer to Device List on page 35Current values of selected print parameters refer to Print Parameters onCurrent values of selected interface

parameters refer to Interfaces onStatus of PIN activation refer to Security on page 47Operation timeNumber of labels printedPrinted length with thermal transfer printing and thermal direct printingCurrent measured values of the printhead temperature and heat voltageInformation about the label sensorLines used to evaluate the print qualityFont List. The Font list function prints the most important parameters of the fontsThe table contains both the original fonts andNOTE Continuous media is most suitable for this function.You can cancel the printout with the cancel key. Figure 14, Font List. The font parameters have the following meanings. Column. No. Name. Type. DescriptionID number of the font required for programming command T. Name with which the font is saved internally. Type of font generation. This provides information on theExplanations of the font size, font family. The printout occurs inDevice List.

The Device list function prints out the most important information onNOTE Continuous media is most suitable for this function. You can cancel the printout with the cancel key. Figure 15, Device List. NameType and serial number of the CPU PCB. Revision of CPU PCB and FPGA. Resolution and heating point number of the installed thermalType of interfaces installedASCII Dump Mode. ASCII Dump Mode offers the option of checking incoming control sequences The incoming In addition, a correspondingThe printout is started after four lines have been received. NOTE Continuous media is most suitable for this function. NOTE You can adjust the width of the printout down to 2 inches 50 mmYou can cancel the printout with the cancel key. Figure 16, ASCII Dump Mode. Figure 17 is an illustration of a sample ASCII Dump printout. Figure 17, Sample ASCII Dump ModeTest Grid. The Test grid function prints out the geometric pattern on a backgroundNOTE Continuous media is most suitable for this function. You can cancel the printout with the cancel key. The geometric pattern is printed every five seconds once the Test gridYou can cancel the printout with the cancel key. Figure 18, Example Test GridLabel Profile. It saves the NOTE Continuous media is most suitable for this function. Print Parameters on page 43. The printer performs a longer label The message Test print OK appears in the You can cancel the printout with the cancel key. Figure 19, Label Profile. Description. Direction of paper flow at which the label start was detected. Type of peripheral device connected. Information for the firmware developer. Width of the negative derivative in motor increments. Stroke between start and end of the negative derivative. Scale factor for the derivative diagram. Service information for adjusting the label sensor. Device name and current firmware versionSetup Menu. Parameter. Country. Meaning. Sets the display language and theTimezone. Adapts the time display on the printer to the time UTCCoordinated.

### test.uebersetzungen-nesselberger.de/wp-content/plugins/formcraft/fileupload/server/content/files/16270400723468---boss-hc-2-manual.pdf

DaylightSelects daylight savings time applicable for the USASet dateSets the system date in the format. DD.MM.YYYY DD day, MM month. YYYY year. The print output of the date variesSets the system time in HHMMSS format. When changing the time, ensure that theThe time can also be synchronizedSet timeMachine Parameters. PrintheadPrintheadDemandMeaning. DefaultShifting of the entire print image perpendicular toThe absolute shifting is limited by the margins of theYou can also set the Printhead pos. X viaShifting of the entire print image in the direction of 0.0 mmShifting of the print image in the direction of paperCorrect the peel position and tear positionYou can also set the Printhead pos. Y viaConfiguration of the Peeloff parameters for devices with. Peeloff function. Delay time between removing the label from theParameterMeaning. Default. Limitation of the print speed in the Peeloff mode to On. Brightn.Time. Powersave. Time between the last operation and the activation 5 min.Debug mode Operating mode which supports the firmwarePrint Parameters. Heat level. Heating value to compensate for differentTo adapt the printing intensity when usingThe heat level setting also affects the testPrint speed Basic print speed setting. You can specify the print speed for each printThe print speed setting also affects the testTransfer. On for thermal transfer printing Sensor forOff for thermal direct printing Sensor forYou can overwrite the

setting for each printWarn level Warning sent via the Ethernet interface byDefault. On. OffParameter. LabelTearoffBackfeed. ErrorReprint. PauseMethod for detecting the starting end of theGap sensor Detection using changes inBottomReflect Detection using reflexPositioning the label medium for tearing off atOn Additional advancement of the labelOff Label advance stops once the last labelMethod for backfeeding the label medium. Backfeeding is necessary in the Tearoff and.

Peeloff modes since a label is pushed outOtherwise, the second label is pushed onOn With a correctable error andOff Print job is continued with the nextPrinting another label with the information of Default. Gap. Sensor. OffOn. BarcodeWidth ASCIIMeaning. On With faulty barcode contents or sizeOff Printing is not interrupted if an errorAutomatic. Width of the printing area in the MonitorWith the Automatic setting, the printout of theInterfaces. DefaultMeaning. Selects the primary card slot. Select one of the Compact. FlashCompactFlash. CharacterWindows. Selects the character set table. Switching the character set via software is not 1252Handshake. Handshake for data transfer via the serial. RS232 interface. Recommended settings are 115200 andConfigures parameters for the Ethernet interface card. You can access additional configuration parameters for the. Ethernet interface card via the printer website refer to Setup. Menu on page 40. Ethernet. Method of issuing IP address. On Dynamic issuing of IP address by the. DHCP serverIP address of the label printer. Only valid with. Subnet mask classification and address rangeOff. OnParameter. Connection address between the local network OffThe addressPrinter switches to Error mode when problemsOff. Security. By activating a PIN, you can protect the Setup menu, certain memory cardThe protected menu items are marked with theFirmware. The printer firmware is saved in a Flash EPROM. You can update the Firmware upd. Copy a firmware file from a computer connected to oneRefer to Firmware Update via InterfaceFirmw. fr. card Copy a firmware file from a memory card. Refer to. Firmware Update from Memory Card on page 49.Firmware Update via InterfaceFirmware Update from Memory CardThe names of the firmware files found on the memory card are shown in theThe selected firmware file is copied. A progress indicator is displayed whileOK appears in the display once copying isError Messages During the Firmware Update.

If an error occurs during the update, one of the following error codes is shownErrorMeaning. Checksum error.Header error.EPROM could not be cleared. Programming voltage is too low. Programming error. NOTE If an error occurs with a firmware update, the old firmwareRestart programming. Remaining Material Display. Need New Art. Figure 20, Remaining MaterialAdjust Screen Brightness. Brightn.Calibration. With the use of nonestandard Brady material, the heat settings in the setupSetting the heat excessively high canAt this point print alf the label is too light, change the heat settingOnce you have determinedPrint Sample Label. A sample label is imbedded in the firmware and can be printed through the Figure 21, Sample Label. Print Setting LabelCleaning and Simple MaintenanceDisconnect power to the printer before startingIt is important to clean the thermal printhead regularly. This guarantees aOther maintenance is limited to occasional cleaning of the printer. General CleaningThe printer can be damaged by abrasiveRemove dust and paper fluff from the print area with a soft brush, vacuumClean the cover of the printer with a standard cleanser. Cleaning the Media Feed Rollers. Remove any accumulated dirt and lint from the interior of the printer using aInspect this area after every four rolls of Cleaning the Printhead and Media Feed Rollers. It is important that the print head be cleaned on a regular bases. If dirt buildsEnsure that the printhead has cooled down beforeMaterial on page 18. Maintenance Kit PCK4 to carefully rub the surface of the printheadIf the vertical lines still appear after cleaning the printhead, the printheadBasic Troubleshooting Guide. Troubleshooting Chart. Problem. Transfer ribbonPrint image hasCause. Transfer ribbon is tooPrinthead is dirty. Temperature is too high. Printer does not stopPrinter prints aPrinter transportsPrinter only printsVertical white linesHorizontal white linesPrint image isThermal printing isRemedy.

Use a transfer ribbon slightlyRefer to Cleaning the PrintheadDecrease temperature via theUse a

different type of ribbon. Change to thermal transferPrinter is in ASCII DumpCancel the ASCII Dump mode. Transfer ribbonCheck and, if necessary, correctUse a different type of ribbon. Combination of labelsSize setting in thePrinthead is dirty. Change the size in the software. Refer to Cleaning the PrintheadPrinthead is defective. Call for service. The printheadPrinter is used with. Refer to SetupPrinthead is dirty. Refer to Cleaning the PrintheadError Messages with Corrective Actions. Error messages. Cause. Remedy. PossibleRecycleADC malfunctionBarcode content is. Press cancel key to return printer. Barcode errorBarcode too big The barcode is too big for Press cancel key to return printerReduce the sizeClock battery power is. Replace the clock battery. Battery lowBuffer overflow Handshake mode is not Access the printer setup menu,Possible hardware issue. Recycle power to the printer. If thePrintheadRecycle power to the printer. Head errorPrinthead may not be.

https://congviendisan.vn/vi/3un21-manual